## **OLD DOMINION** UNIVERSITY

# macOS Ventura Upgrade Procedures

#### **Download Ventura**

1. macOS Ventura should automatically download from the app store. (If not, open the **App Store**, find **macOS Ventura**, and click **Get**.)

| Q ventura                          | <         | macOS Ver                                   | ntura     |           | ۵     |
|------------------------------------|-----------|---------------------------------------------|-----------|-----------|-------|
| ☆ Discover<br>🅹 Arcade             |           | Utilities                                   |           |           |       |
| 🔗 Create                           |           |                                             |           |           | 0.000 |
| 🛷 Work                             | 4+        | CATEGORY                                    | DEVELOPER | EN        | 12.1  |
| 🤣 Play                             | Years Old | Utilities                                   | Apple     | + 32 More | GB    |
| Develop Categories Updates Sign In |           | nexió Vortas<br>anatar Rep Nodel Gas Lartes |           |           |       |

### Install macOS Ventura

Once the Ventura download is complete:

- 1. Launch the **Self Service** app from applications or the launchpad. (Make sure to save and close any documents you might have open.)
- 2. Find Install MacOS Ventura and click Install.

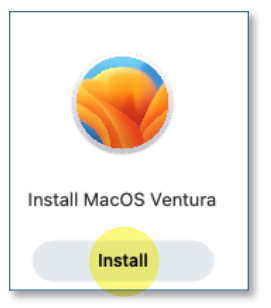

3. After the item installs, the computer will reboot and start the upgrade process.

#### Information Technology Services

www.odu.edu/its 2 (757) 683-3192 itshelp@odu.edu 1100 Monarch Hall oduits V odu\_its